If you are using Google Chrome, you have two options for pop-up blocking settings.

- Add Online Banking to your List of Trusted Pop-up Websites Allows you to block pop-ups on all other websites while allowing them when you're using Online Banking.
- Turn Pop-up Blocking Off for all websites

Instructions for each are below.

CREDIT UNION

- 1. Open Google Chrome
- 2. Select the '
  ' Chrome menu
- 3. Select 'Settings'

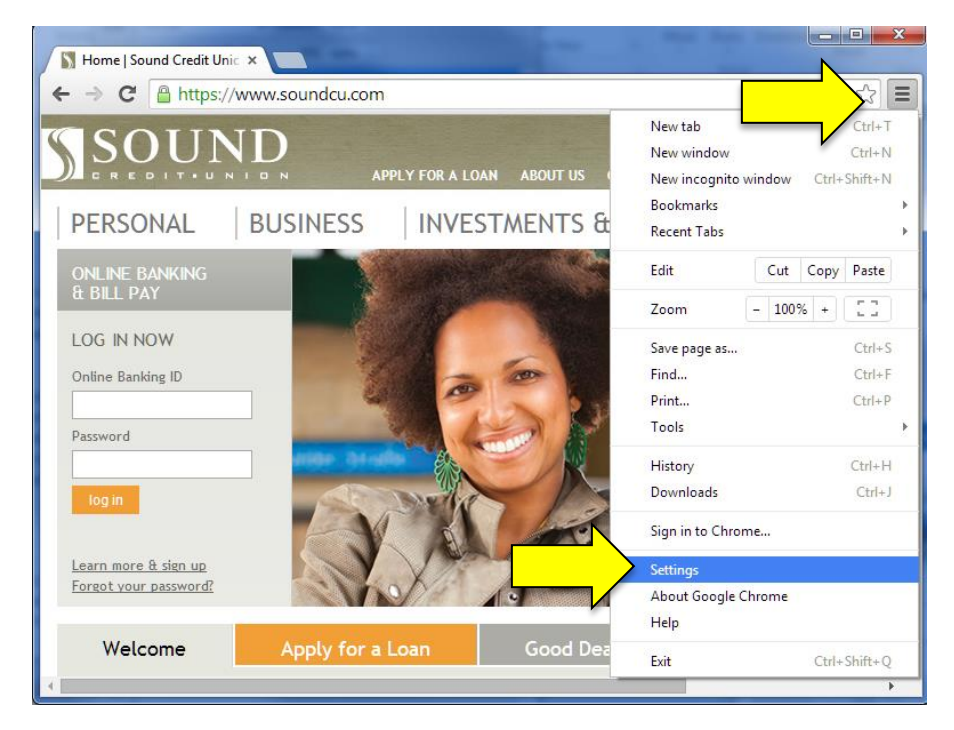

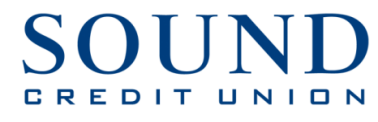

In the window that displays, scroll to the bottom and select 'Show advanced settings...'

| Home   Sou | ind Credit Unic × Settings ×                                                |     |
|------------|-----------------------------------------------------------------------------|-----|
| ← ⇒ C      | 🗅 chrome://settings                                                         | ☆ = |
| Chrome     | Settings Search settings You are currently the only Google Chrome user.     |     |
| Extensions | Add new user Delete this user Import bookmarks and settings                 |     |
| Settings   | Default browser Make Google Chrome the default browser                      |     |
| Help       | Google Chrome is not currently your default browser. Show advanced settings |     |

5. From here, scroll almost half way down to 'Privacy' and select 'Content settings...'

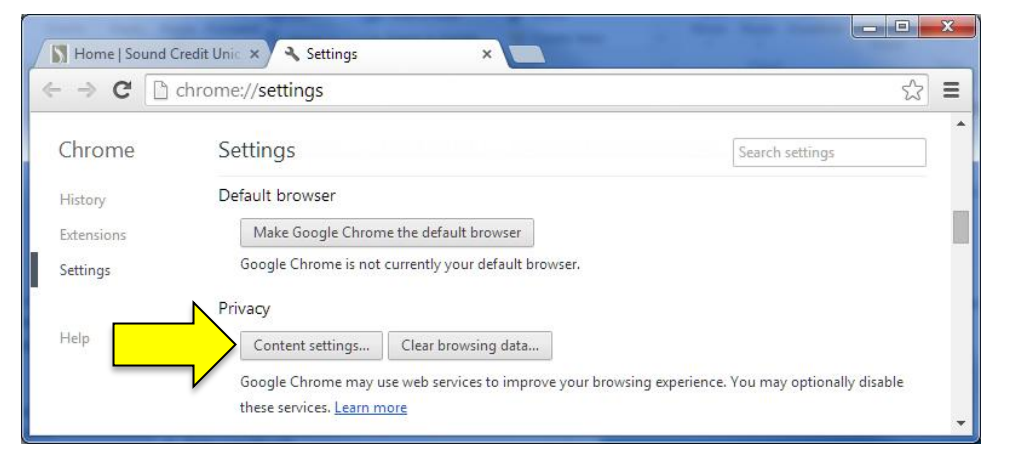

- 6. Scroll down to 'Pop-ups'
- 7. This is where you choose to either allow or not allow pop-ups. If you choose 'Do not allow any site to show pop-ups (recommended),' you will need to select 'Manage exceptions...'

| ► → C C chrome://settings/content                   | <u>ک</u> |
|-----------------------------------------------------|----------|
| Chrit Content settings                              | ×        |
| Histo Pop-ups                                       | •        |
| Allow all sites to show pop-ups                     |          |
| Do not allow any site to show pop-ups (recommended) |          |
| Manage exceptions                                   | -        |
|                                                     | Done     |

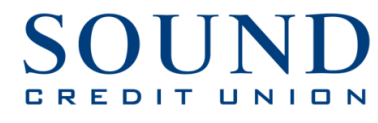

## 8. In the 'Hostname pattern' text box, type 'cm.netteller.com'

|                                      | Home   Sound Credit Unic × | tings - Pop-ups × | ਨੇ <b>=</b> |
|--------------------------------------|----------------------------|-------------------|-------------|
| 9 Choose the behavior <b>'Allow'</b> | Pop-up exceptions          |                   | ×           |
|                                      | Hostname pattern           | Behavior          |             |
|                                      | cm.netteller.com           | Allow 🗸           |             |
| 10. Click ' <b>Done</b> '            | 1. Con 100                 |                   | •           |
| 11. Click ' <b>Done'</b> again       | Learn more                 |                   | Done V      |